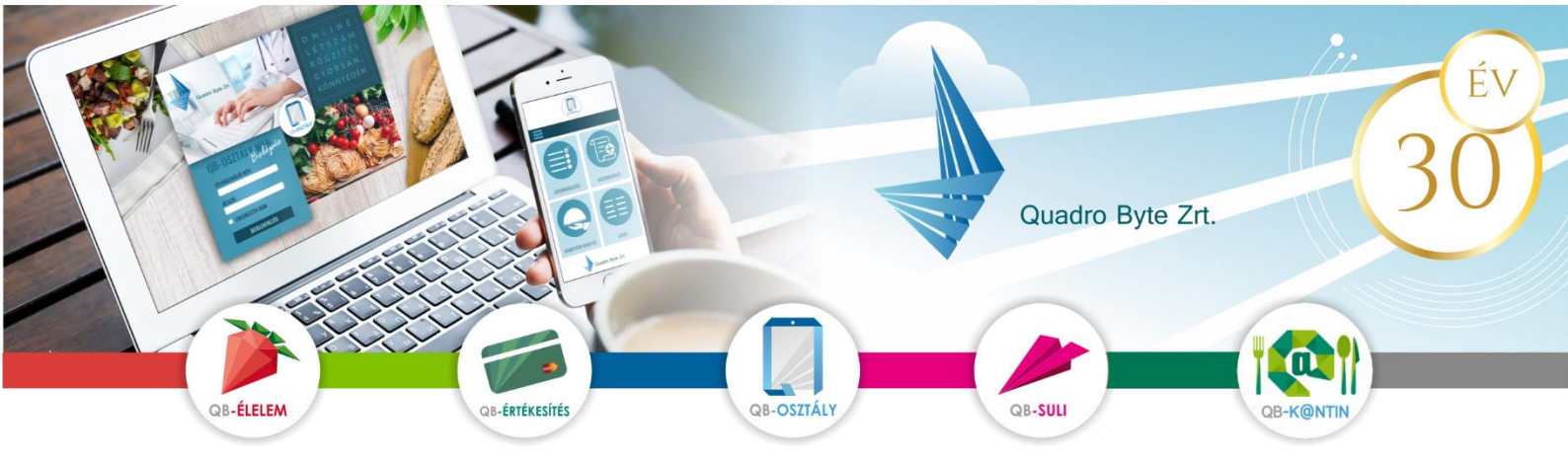

# Tisztelt Szülők és Étkezők!

A fizetési és rendelési lehetőségek korszerűsítése miatt a Vonyarcvashegyi Nyitnikék Óvoda bevezeti a QB-Suli webes rendszert A rendszer használatához pár lépést szükséges megtenni. A weboldal többféle böngészővel és mobil eszközökről is elérhető.

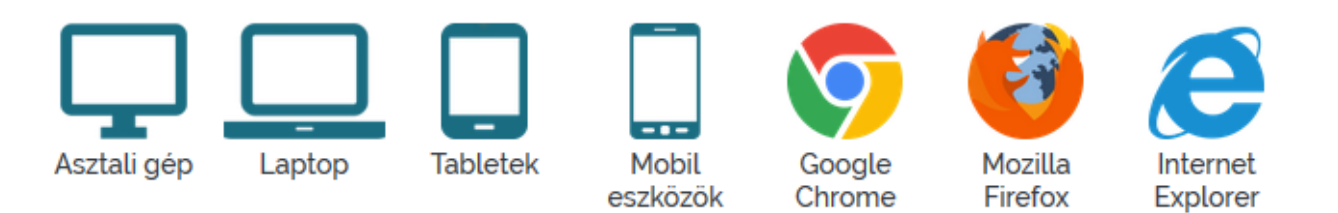

### I. Rendelési felület elérése:

A rendelési felület internetes böngésző segítségével a következő címről érhető el. Javasoljuk, hogy a címet mentse el a böngésző kedvencei közé: <u>https://vonyarciovi.qb.hu</u>

## II. BELÉPÉS MENETE:

A rendszerbe Önöknek nem kell regisztrálniuk, az Önök által leadott e-mail címmel és az 1234-es jelszóval be tudnak lépni.

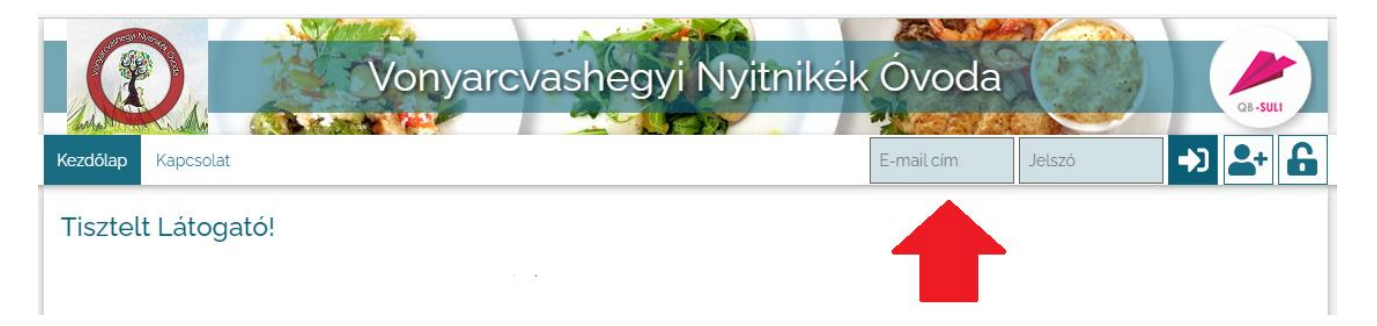

## III. **R**endelés első lépései:

#### 1. <u>Belépés:</u>

Kérem adja meg az e-mail cím mezőbe az **e-mail címét** és **jelszavát** (először az 1234-et, amit az első belépést követően meg kell változtatni) az ablak jobb felső sarkában található mezőkbe.

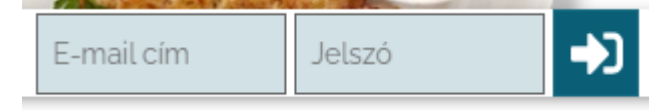

Amennyiben több személynek szeretne a rendszerben rendelni, lehetséges ugyanazzal az e-mail címmel mindegyik személy rendeléseit intézni. Az étkeztető felé ezt jelezni kell. Ebben az esetben a jobb felső sarokban tud választani személyek között:

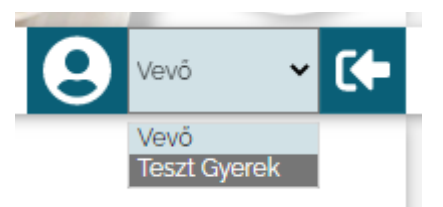

#### 2. <u>Elfelejtett jelszó:</u>

A későbbiekben amennyiben elfelejtette jelszavát, akkor a jobb felső sarokban a lakat ikonra kattintva megadhatja az e-mail címét, amelyre elküldünk Önnek egy

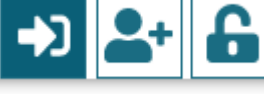

kattintva megadhatja az e-mail címét, amelyre elküldünk Önnek egy újonnan generált jelszót. Ha beírta az e-mail címét, kattintson az Új jelszó elküldése gombra, ami után e-mailt kell kapnia.

### 3. MENÜ VÁLASZTÁS, RENDELÉS:

A menü megrendelése, és lemondása egyelőre az étkeztető feladata, Nekik kell jelezni a hiányzást és minden módosítást az eddig megszokott módokon. A felületet egyelőre az étkezések befizetésére tudják használni.

#### 4. <u>Étkezések Befizetése:</u>

Az étkezéseket a felületre belépve tudják kifizetni a Pénzügyi adatok  $\rightarrow$  Átutalásos számlák menüpontban. Az étkeztető elkészíti az átutalásos számlát és amikor ez megjelenik, akkor lehet a weben fizetni, esetleg átutalni vagy csekken befizetni.

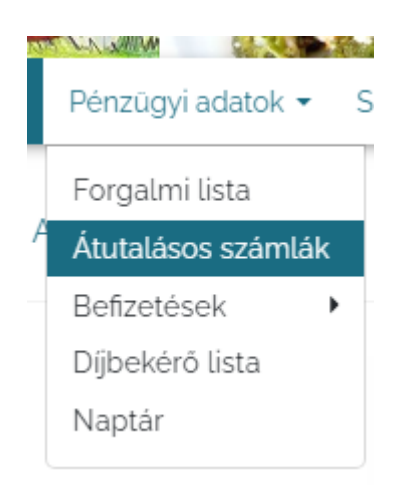

A KIEGYENLÍTETLEN SZÁMLÁK nevű táblázatban a számlaszám melletti rublikában be kell pipálni, hogy melyik számlát szeretné kiegyenlíteni,

| Húzza ide az oszlop fejléceket a csoportosításhoz |            |
|---------------------------------------------------|------------|
| Kijelölés/kijelölés levétel                       | Számlaszám |
|                                                   |            |

és a Fizetés gomb lenyomásával a banki tranzakció elindul.

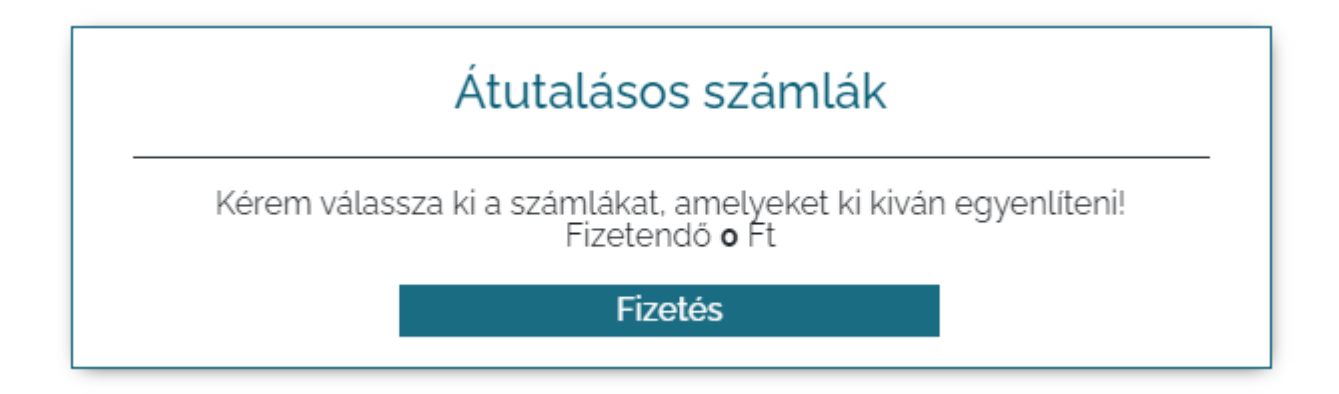

Automatikusan átirányítjuk a Bank fizetési felületére, ahol ki tudja egyenlíteni az étkezés értékét.

Fel szeretnénk arra hívni a figyelmet, hogy a fizetés előtt a saját banki oldalán be kell állítani a kétlépcsős azonosítást, hogy a fizetés rendben lefusson. (Mint bármelyik másik webáruházas vásárláshoz.)

Amennyiben a rendelési felülettel kapcsolatban kérdési lennének a software-t üzemeltető Quadro Byte Zrt. kollégái **7:30-tól 16:00-ig** rendelkezésére állnak telefonon <u>+36 (1) 436-9932</u>, vagy a Kapcsolat menüponton keresztül tud nekünk e-mailt küldeni.

Üdvözlettel:

Qudro Byte Zrt.